## Passport Reimbursement Guide

**1.**Log in to myenvoyair, navigate to the Departments section, and select Finance. Then, click on Concur Expense Report under the Finance Quick Links section.

**2.**Once in SAP Concur website, click on Start a Report (Image 1), and filled out the fields highlighted in yellow on image 2; and click on Create Report.

| Concur Home ~                                                                                                    |                                                                                                    |                                 |                        |                             |                                    | 0                                                                                                    |
|----------------------------------------------------------------------------------------------------|----------------------------------------------------------------------------------------------------|---------------------------------|------------------------|-----------------------------|------------------------------------|----------------------------------------------------------------------------------------------------|
| American Airlines 🔪                                                                                                    |                                                                                                    |                                 | +<br>Start a<br>Report | 00<br>Required<br>Approvals | <b>OO</b><br>Available<br>Expenses | 00<br>Open<br>Reports                                                                                                    |
| ompany Notes                                                                                                    |                                                                                                    |                                 |                        |                             |                                    |                                                                                                    |
| Ipdate 8/21/2024<br>iffective immediately, the Vendor Name f<br>ransaction in a location outside of your I                                                                      | ield is required for all transaction nome country.                                                                                                    | ns. As a reminder, please valid | date the 3-letter of   | currency code in            | the Currency field                 | I when entering a                                                                                                    |
| NVOY RESOURCES:                                                                                                    |                                                                                                    | 180                             |                        |                             |                                    |                                                                                                    |
|                                                                                                    |                                                                                                    |                                 |                        |                             |                                    | Read Mo                                                                                                    |
|                                                                                                    |                                                                                                    |                                 |                        |                             |                                    |                                                                                                    |
| y Tasks                                                                                                    |                                                                                                    |                                 |                        |                             |                                    |                                                                                                    |
|                                                                                                    |                                                                                                    |                                 |                        |                             |                                    |                                                                                                    |
| 00 provined terrorate                                                                                                    | 00                                                                                                    |                                 |                        | 00                          | Deserts                            |                                                                                                    |
| Reclured Approvals                                                                                                    |                                                                                                    | ailable Evnenses                | _                      | Conen                       | NUMPEOFIC:                         |                                                                                                    |
| Required Approvais                                                                                                    |                                                                                                    | ailable Expenses                | 7                      | Open                        | Reports                            |                                                                                                    |
| Required Approvais                                                                                                    |                                                                                                    | ailable Expenses                | 7                      | Open                        | Reports                            |                                                                                                    |
| Required Approvais                                                                                                    |                                                                                                    | ailable Expenses                | 7                      | Open                        | Reports                            |                                                                                                    |
| Concur Expense ~                                                                                                    |                                                                                                    | ailable Expenses                |                        | Open                        | Reports                            | 0 8                                                                                                    |
|                                                                                                    |                                                                                                    | ailable Expenses                |                        | Open                        | Reports                            | 0 8                                                                                                    |
| Concur Expense ~                                                                                                    |                                                                                                    | ailable Expenses                |                        | Open                        | Reports                            | © 8                                                                                                    |
| Concur Expense ~                                                                                                    |                                                                                                    | ailable Expenses                |                        | Open                        | Reports                            | @ (8)<br>×                                                                                                    |
| Concur Expense ~                                                                                                    |                                                                                                    | ailable Expenses                |                        | Open                        | * Re                               | C     C     C |
| Concur Expense ~<br>Create New Report                                                                                                    | Ava                                                                                                    | AA Report Type *                | 7                      | Open                        | * Re                               | Required field                                                                                                    |
| Concur Expense V<br>Create New Report<br>Report Name *<br>Passport Reimbursement                                                                                                | Report Date                                                                                                    | AA Report Type *                |                        | v Open                      | * Re                               | Q     A     A     A     A     A     A     A     A     A     A     A                                                                                                    |
| Create New Report<br>Report Name *<br>Passport Reimbursement                                                                                                    | Report Date                                                                                                    | AA Report Type *                | 7                      | v Open                      | * Re                               | R     A     A     A     A     A     A     A     A     A     A     A                                                                                                    |
| Create New Report  Report Name *  Passport Reimbursement                                                                                                    | Report Date                                                                                                    | AA Report Type*                 |                        | v Open                      | * Re                               | Required field                                                                                                    |
| Create New Report Create New Report Report Name * Passport Reimbursement Company Code                                                                                           | Report Date                                                                                                    | AA Report Type *                | -<br>-<br>-            | v Open                      | * Re                               | Required field                                                                                                    |
| Concur Expense ~<br>Create New Report<br>Report Name *<br>Passport Reimbursement<br>Company Code<br>(SM00) Envoy Air Inc.                                                       | Report Date                                                                                                    | AA Report Type*                 | 2                      | v Open                      | * Re                               |                                                                                                    |
| Create New Report Create New Report Report Name * Passport Reimbursement Company Code (SM00) Envoy Air Inc.                                                                     | Report Date                                                                                                    | AA Report Type*<br>T&E Report   | 2                      | v Open                      | * Re                               | A                                                                                                    |
| Concur Expense  Create New Report Report Name * Passport Reimbursement Company Code (SM00) Envoy Air Inc. Did you travel get of forom for burdiness?                            | Report Date                                                                                                    | AA Report Type*<br>T&E Report   | 2                      | v Open                      | * Re                               | A                                                                                                    |
| Create New Report Create New Report Report Name * Passport Reimbursement Company Code (SM00) Envoy Air Inc. Did you travel out-of-town for business?                            | Report Date      Cost Center                                                                                                    | AA Report Type*<br>T&E Report   | 2                      | v Open                      | * Re                               | A                                                                                                    |
| Create New Report Create New Report Report Name * Passport Reimbursement Company Code (SM00) Envoy Air Inc. Did you travel out-of-town for business?                            | Report Date  Cost Center  Cost Center  Cos | AA Report Type *<br>T&E Report  | 2                      | v Open                      | * Re                               | A                                                                                                    |
| Create New Report Create New Report Report Name * Passport Reimbursement Company Code (SM00) Envoy Air Inc. Did you travel out-of-town for business? No Comment                 | →     ↓     ↓     ↓     ↓     ↓     ↓     ↓     ↓     ↓     ↓     ↓     ↓     ↓     ↓     ↓     ↓     ↓     ↓     ↓     ↓     ↓     ↓     ↓     ↓     ↓     ↓     ↓     ↓     ↓     ↓     ↓     ↓     ↓     ↓     ↓     ↓     ↓     ↓     ↓     ↓     ↓     ↓     ↓     ↓     ↓     ↓     ↓     ↓     ↓     ↓     ↓     ↓     ↓     ↓     ↓     ↓     ↓     ↓     ↓     ↓     ↓     ↓     ↓     ↓     ↓     ↓     ↓     ↓     ↓     ↓     ↓     ↓     ↓     ↓     ↓     ↓     ↓     ↓     ↓     ↓     ↓     ↓     ↓     ↓     ↓     ↓     ↓     ↓     ↓     ↓     ↓     ↓     ↓     ↓     ↓     ↓     ↓     ↓     ↓     ↓     ↓     ↓     ↓     ↓     ↓     ↓     ↓     ↓     ↓     ↓     ↓     ↓     ↓     ↓     ↓     ↓     ↓     ↓     ↓     ↓     ↓     ↓     ↓     ↓     ↓     ↓     ↓     ↓     ↓     ↓     ↓     ↓     ↓     ↓     ↓ </td <td>AA Report Type *<br/>T&amp;E Report</td> <td>2</td> <td>v Open</td> <td>* Re</td> <td>© A<br/>×<br/>equired field</td>                                                                                                    | AA Report Type *<br>T&E Report  | 2                      | v Open                      | * Re                               | © A<br>×<br>equired field                                                                                                    |
| Create New Report Create New Report Report Name * Passport Reimbursement Company Code (SM00) Envoy Air Inc. Did you travel out-of-town for business? No Comment                 | Report Date  Cost Center  Cost Center  Cos | AA Report Type *<br>T&E Report  | 2                      | v Open                      | * Re                               | © A<br>×<br>equired field                                                                                                    |
| Create New Report Create New Report Report Name * Passport Reimbursement Company Code (SM00) Envoy Air Inc. Did you travel out-of-town for business? No Comment                 | Ava                                                                                                    | AA Report Type *<br>T&E Report  | 2                      | v Open                      | * Re                               | © A<br>×<br>equired field                                                                                                    |
| Concur Expense  Create New Report Create New Report Report Name * Passport Reimbursement Company Code (SM00) Envoy Air Inc. Did you travel out-of-town for business? No Comment | Report Date                                                                                                    | AA Report Type *<br>T&E Report  | 2                      | v Open                      | * Re                               | Q  A squired field                                                                                                    |

**3.**At this step, add the expenses to the report (Image 3). All expenses must be added individually into the same report. One expense for the Passport picture, another expense for Mailing-to (keep a copy of the tracking number), and one last expense for Passport Fees.

Expenses for Passport Card, Parking, and Public/Private transportation are not reimbursable.

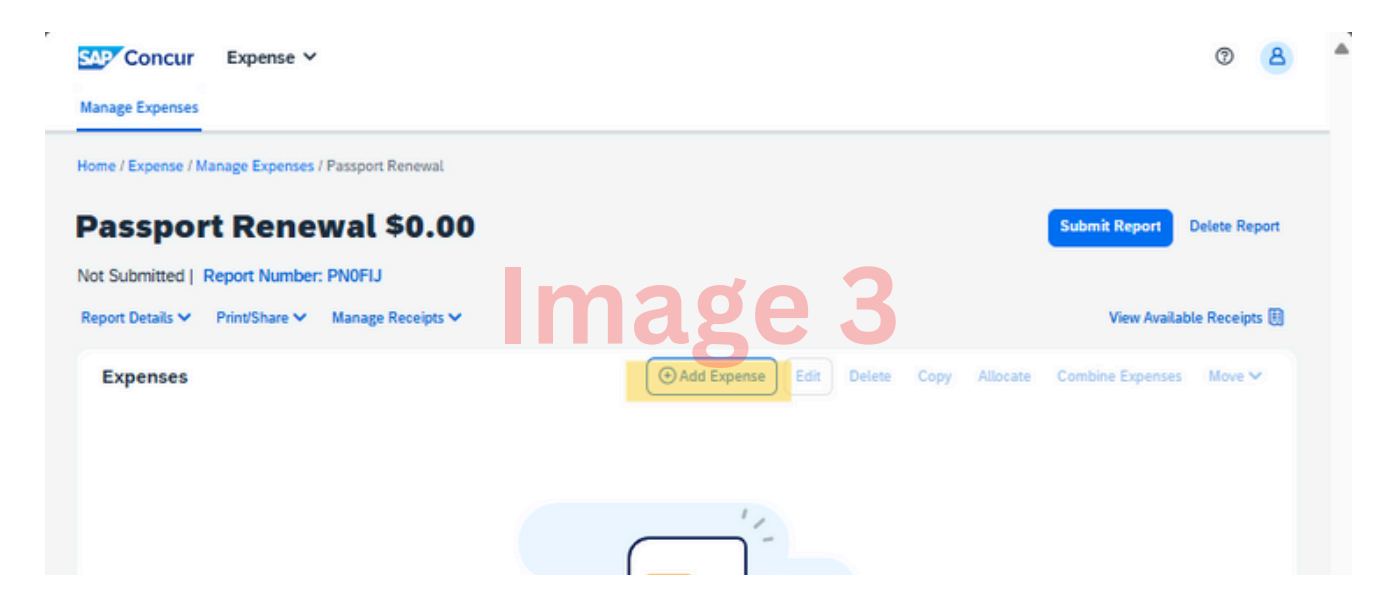

**4.**To add the expense, use the Search tool (as shown on images 4 & 5), and select Passports/Visa/Global Entry Fees. You will select this expense type for each item.

| SAP  | Concur Expense V                                                                                | SAP  | Concur Expense ~                           |
|------|-------------------------------------------------------------------------------------------------|------|--------------------------------------------|
| Man  | Add Expense to Report                                                                           | Man  | Add Expense to Report                      |
| Home | Available Expenses (0) New Expense                                                              | Home | Available Expenses (0) New Expense         |
| Pa   | Select an expense type for the new expense                                                      | Pa   | Select an expense type for the new expense |
| Not  | Search by expense type, category, description Q                                                 | Not  | Pass X Q                                   |
| Repo | ∧ 01. Cash Advance                                                                              | Repo | ∧ 02. Travel Expenses                      |
| E    | Cash Advance Already Received                                                                   | E    | Passports / Visa / Global Entry Fees       |
|      | ∧ 02. Travel Expenses                                                                           |      |                                            |
|      | All Day Per Diem - Lodging (AA Union Only)<br>All Day Per Diem - Meals (AA Union Only)<br>Hotel |      | Image 5                                    |
|      | Internet                                                                                        |      |                                            |
|      | Laundry                                                                                         |      |                                            |
|      | Non-Meal Tips                                                                                   |      |                                            |
|      | Other Travel                                                                                    |      |                                            |
|      | Passports / Visa / Global Entry Fees                                                            |      |                                            |
|      | <ul> <li>03. Transportation</li> </ul>                                                          |      |                                            |
|      | Airfare                                                                                         |      |                                            |
|      |                                                                                                 |      |                                            |

**5.**Fill out all highlighted fields in image 6, and add a receipt. Add a comment (into the Comment field) that describes the receipt attached, i.e., photo, mail, passport fee; and click Save Expense.

|                                       |     |                                           |                | Hide Receipt                                                                                                    |
|---------------------------------------|-----|-------------------------------------------|----------------|----------------------------------------------------------------------------------------------------|
| etails Itemizations                   |     | _                                         |                | Receipt                                                                                                    |
| Allocate                              |     | Imag                                      | Required field | 6                                                                                                    |
| perse Type *                          |     |                                           |                |                                                                                                    |
| assports / visa / debuar citrary Pees |     |                                           | * *            |                                                                                                    |
| ansaction Date *                      | 8   | Business Purpose *                        |                |                                                                                                    |
| ter Vendor Name *                     |     | City of Purchase *                        |                |                                                                                                    |
|                                       |     |                                           | ~              |                                                                                                    |
| ryment Type *                         |     | Type of Collective Bargaining Agreement * |                | +0                                                                                                    |
| Personal Credit Card                  | ×   | None Selected                             | ~              | Click to upload or drag and drop files to upload a new receipt.<br>Valid file types for upload are .ongjogjog., .jog., .dt, .tf or .tff. |
|                                       |     |                                           |                | 5MB limit per file.                                                                                                    |
| nount *                               |     | Currency *                                |                | Add Receipt                                                                                                    |
|                                       |     | US, Dollar (USD)                          | × ×            |                                                                                                    |
|                                       |     |                                           |                |                                                                                                    |
| Personal Expense (do not reimburse)   |     |                                           |                |                                                                                                    |
|                                       |     |                                           |                |                                                                                                    |
| ompany Code *                         | 2   | Cost Center*                              | 3              |                                                                                                    |
| SM00) Envoy Air Inc.                  | × v |                                           | × •            |                                                                                                    |
|                                       |     |                                           | 0500           |                                                                                                    |

**6.**Once all three (3) expenses have been added, these will appear in your report; and also, will see the total of your reimbursement. (Image 7) After reviewing, click on Submit Report.

| age Exp                                                                                                    | ncur E                                                    | Expense 💙                                                |                                             |                                                                                                 |                                                                                                    |                                                                                                    |                                                                                                    | 0                                                                                                    |
|----------------------------------------------------------------------------------------------------|-----------------------------------------------------------|----------------------------------------------------------|---------------------------------------------|-------------------------------------------------------------------------------------------------|----------------------------------------------------------------------------------------------------|----------------------------------------------------------------------------------------------------|----------------------------------------------------------------------------------------------------|----------------------------------------------------------------------------------------------------|
| e / Exp                                                                                                    | ense / Mana                                               | ge Expenses / Pi                                         | assport Renev                               | val                                                                                             |                                                                                                    |                                                                                                    |                                                                                                    |                                                                                                    |
| lerts: 3                                                                                                    | 3                                                         |                                                          |                                             |                                                                                                 |                                                                                                    |                                                                                                    |                                                                                                    |                                                                                                    |
| pense                                                                                                    | Passpo                                                    | rts / Visa / Glob                                        | al Entry Fees                               | 10/01/2024 \$211.36                                                                             |                                                                                                    |                                                                                                    |                                                                                                    |                                                                                                    |
| REMI                                                                                                    | INDER: Pass                                               | port fees are rein<br>I fees will not be                 | nbursable wh<br>reimbursed v                | ere required by contractual agreem<br>vithout valid business justification. (                   | ent only. Visalconsulate fees for application or renewals required due to bus<br>Slobal Entry fees are only reimbursable for active flight and inflight personne | iness related travel are reimbursable and should be reque:<br>el. View                                                                                                    | sted timely to avoid additional                                                                                                    | costs for expedited delivery. Third                                                                                         |
| xpense                                                                                                    | Passpo                                                    | rts / Visa / Glob                                        | al Entry Fees                               | 10/01/2024 \$15.00                                                                              |                                                                                                    |                                                                                                    |                                                                                                    |                                                                                                    |
| REMI                                                                                                    | INDER: Pass<br>or expedited                               | port fees are rein<br>I fees will not be                 | mbursable wh<br>reimbursed w                | ere required by contractual agreem<br>vithout valid business justification. (                   | ent only. Visalconsulate fees for application or renewals required due to bus<br>Blobal Entry fees are only reimbursable for active flight and inflight personn  | iness related travel are reimbursable and should be reque-<br>el. View                                                                                                    | sted timely to avoid additional                                                                                                    | costs for expedited delivery. Third                                                                                         |
| xpense                                                                                                    | Passpo                                                    | rts / Visa / Glob                                        | al Entry Fees                               | 10/01/2024 \$10.45                                                                              |                                                                                                    |                                                                                                    |                                                                                                    |                                                                                                    |
| party                                                                                                    | or expedited                                              | fees will not be                                         |                                             |                                                                                                 | mad                                                                                                    |                                                                                                    |                                                                                                    |                                                                                                    |
| ass<br>Submi                                                                                                    | itted   Rep                                               | Renew<br>ort Number:                                     | /al \$2<br>Manage Recei                     | 36.81<br>~                                                                                      | Image                                                                                                    | e 7                                                                                                    | Submit Report                                                                                                    | Copy Report Delete Repo                                                                                                    |
| ass<br>t Submi<br>port Detu<br>Expen                                                                                                    | itted   Rep<br>aits ~ Pri<br>nses                         | Renew<br>ort Number:                                     | /al \$2<br>Manage Recei                     | <b>36.81</b><br>∞                                                                               | Image                                                                                                    | C 7                                                                                                    | Submit Report                                                                                                    | Copy Report Delete Repo<br>View Available Receipts<br>Combine Expenses Move ~                                               |
| Submi<br>Expen                                                                                                    | itted   Rep<br>ails ~ Pri<br>nses<br>Alerts11             | Renew<br>ort Number:<br>nt/Share ~ 1<br>Comment11        | <b>Val \$2</b><br>Manage Recei<br>Receipt11 | <b>36.81</b><br>⊳ts ✓<br>Payment Type↓†                                                         | Image<br>Expense Type IT                                                                                                    | (C) Add Expense Edit (C)<br>Vendor Details []                                                                                                    | Eutomit Report<br>Delete<br>Datest <sup>y</sup>                                                                                                    | Copy Report Delete Report<br>View Available Receipts<br>Combine Expenses Move ~<br>Requested []                             |
| Submi<br>Expen                                                                                                    | itted   Rep<br>itted   Rep<br>alis > Pr<br>Alerts []<br>A | Renew<br>ort Number:<br>nt/Share > 1<br>Comment [1]      | Val \$2<br>Manage Recei<br>Receipt.1        | 36.81<br>ps ✓<br>Payment Type↓1<br>Personal Credit Card                                         | Expense Type IT<br>Passports / Vica / Global Entry Fees                                                                                                    | O Add Expense Edit (<br>Vendor Details (1<br>USPS<br>Daties, Texts                                                                                                    | Gobmit Report                                                                                                    | Copy Report Delete Report<br>View Available Receipts<br>Combine Expenses Move &<br>Requested [1<br>510.45 ***               |
| ass<br>submi<br>cont Detu                                                                                                    | port<br>inted   Rep<br>aals > Pri<br>Alerts (†<br>A       | Renew<br>rot Number:<br>nt/Share v 1<br>[2]<br>[2]       | Val \$2<br>Manage Recei                     | 36.81<br>Payment Type↓↑<br>Personal Credit Card<br>Personal Credit Card                         | Expense Type#<br>Passports / Visa / Global Entry Fees<br>Passports / Visa / Global Entry Fees                                                                    | C Add Expense Edit E<br>Vender Details 17<br>USPS<br>Collias, Yous<br>Photo Franter<br>Collias, Yous                                                                                                    | Submit Report Submit Report Detect Detect De | Copy Report Delete Report<br>View Available Receipts<br>Combine Expenses Move ~<br>Requested []<br>510.45 ***               |
| a sealing party party a sealing party a sealing party a sealin | itted   Rep<br>rails V Prinnses<br>Alerts []<br>A         | Renew<br>rot Number:<br>ndShare × 1<br>[2]<br>[2]<br>[2] | Val \$2<br>Manage Recei                     | 36.81<br>Payment Type↓↑<br>Personal Credit Card<br>Personal Credit Card<br>Personal Credit Card | Expense Type IT<br>Passports / Visa / Global Entry Fees<br>Passports / Visa / Global Entry Fees<br>Passports / Visa / Global Entry Fees                          | O Add Expense     Concer     Concer     Datas: Treas     Proto Center     Datas: Treas     Pasport Services     Concer     Concer      Concer     Concer     Co | Extentit Report Date 37 Date 37 10/01/2024 10/01/2024                                                                                                    | Copy Report Delete Report<br>View Available Receipts<br>Combine Expenses Move ~<br>Requested 11<br>515.00 •••<br>515.00 ••• |

**7.**A pop-up window will open with all the information, and click again on Submit Report. (Image 8)

| Alerts: 1                                                                                        |                                                             | 6                                                                |
|--------------------------------------------------------------------------------------------------|-------------------------------------------------------------|------------------------------------------------------------------|
|                                                                                                  |                                                             | L. L.                                                            |
| Company Paymen                                                                                   | ts                                                          |                                                                  |
| \$236.81                                                                                         | -                                                           |                                                                  |
| Employee                                                                                         |                                                             |                                                                  |
|                                                                                                  |                                                             |                                                                  |
|                                                                                                  |                                                             |                                                                  |
| Employee Paymen                                                                                  | its.                                                        |                                                                  |
| Employee Paymen<br>\$0.00                                                                        | <b>b</b> 20                                                 | 0 8                                                              |
| Employee Paymen<br>\$0.00<br>Company                                                             | hag                                                         | e 8                                                              |
| Employee Paymen<br>\$0.00<br>Company                                                             | hag                                                         | e 8                                                              |
| Employee Paymen<br>\$0.00<br>Company                                                             | ag                                                          | e 8                                                              |
| Employee Paymen<br>\$0.00<br>Company<br>Amount Total:<br>\$236.81                                | Los Employe:<br>525.61                                      | <b>e 8</b>                                                       |
| Employee Paymen<br>\$0,00<br>Company<br>Amount Total:<br>\$236.81                                | Due Employee                                                | e 8                                                              |
| Employee Paymen<br>\$0,00<br>Company<br>Amount Total:<br>5226.81<br>Requested Amount:<br>5236.81 | Due Employee:<br>525.81<br>Tetal Paid By Company:<br>531681 | Constant<br>Social<br>Constant<br>Social<br>Technology Employee: |

**8.**If the report was submitted correctly, the reimbursement should take about 4-5 days.